## <u>CADASTRO DO CERTIFICADO DE CURSO PARA COMPENSAR O HORÁRIO</u> <u>ESPECIAL DE JANEIRO</u>

O(A) servidor(a) encaminha o certificado para a chefia imediata e esta faz o cadastro no SIGRH: Módulo Frequência > Aba Ponto Eletrônico > Compensação de Débito Retroativa > Cadastrar

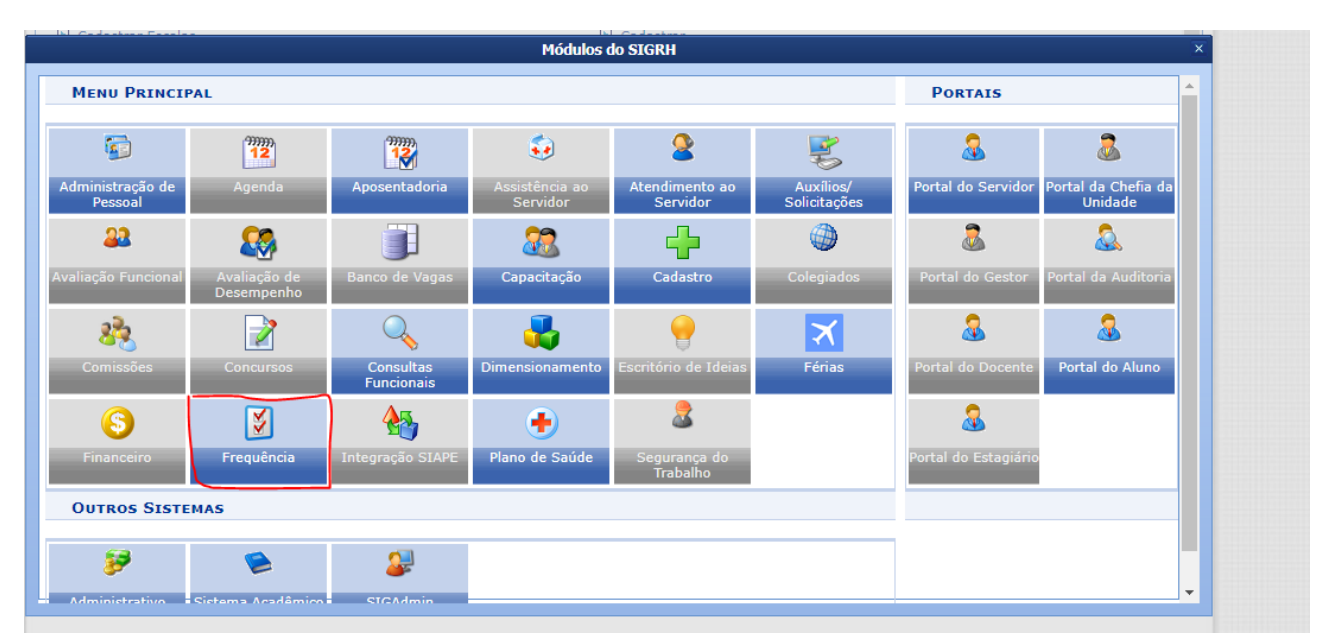

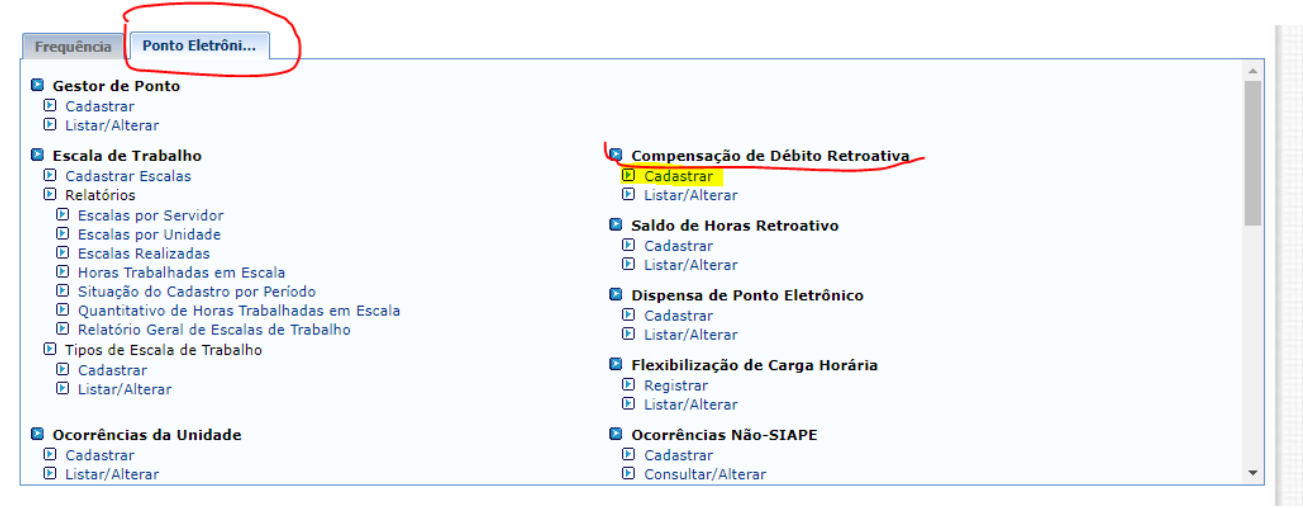

Informar o nome do(a) servidor(a) e buscar:

|                                     | INFORME OS         | CRITÉRIOS DE BUSCA |  |
|-------------------------------------|--------------------|--------------------|--|
| Servidor:                           |                    |                    |  |
| Unidade de Exercício:               |                    |                    |  |
| Considerar Unidades Vinculadas à Ur | idade de Exercício |                    |  |
| Unidade de Lotação:                 |                    |                    |  |
| Considerar Unidades Vinculadas à Ur | idade de Lotação   |                    |  |
|                                     | Buse               | ar Cancelar        |  |
|                                     |                    |                    |  |
|                                     | · · · · ·          | requencia          |  |

Ao aparecer o nome do servidor, clicar na seta verde:

|              |                               | INFORME OS CRITÉRIOS DE BU  | SCA                |                           |
|--------------|-------------------------------|-----------------------------|--------------------|---------------------------|
| Servidor:    |                               | <b>~</b>                    |                    |                           |
| 🗌 Unidade de | e Exercício:                  |                             |                    |                           |
| Considerar   | Unidades Vinculadas à Unidade | e de Exercício              |                    |                           |
| 🗌 Unidade de | e Lotação:                    |                             |                    |                           |
| Considerar   | Unidades Vinculadas à Unidade | e de Lotação                |                    |                           |
|              |                               | Buscar Cancelar             |                    |                           |
|              |                               | 🕲: Selecionar Servidor      |                    |                           |
|              |                               | SELECIONE ABAIXO O SERVIDOR | (1)                |                           |
| Nome         | Cargo                         | Unidade de Exercício        | Unidade de Lotação | Unidade de<br>Localização |
| Home         |                               |                             | CAMPUS VILA VELHA  |                           |

## FREQUÊNCIA > CADASTRAR COMPENSAÇÃO RETROATIVA DE DÉBITO

| Dados da Compensação de Débito                                                            |  |  |  |  |  |
|-------------------------------------------------------------------------------------------|--|--|--|--|--|
| Servidor:                                                                                 |  |  |  |  |  |
| Descrição: 🔹 compensação - horario especial de janeiro 2023                               |  |  |  |  |  |
| Débito a Compensar: * HORARIO ESPECIAL DE FUNCIONAMENTO DE JANEIRO DE 2023 (02/01/2023) 🗸 |  |  |  |  |  |
| Débito Autorizado à Compensação: 02:00                                                    |  |  |  |  |  |
| Débito Pendente de Compensação: 02:00                                                     |  |  |  |  |  |
| Horas Destinadas à Compensação: 🔹 00:00 (hh:mm)                                           |  |  |  |  |  |
|                                                                                           |  |  |  |  |  |
| Observações:                                                                              |  |  |  |  |  |
|                                                                                           |  |  |  |  |  |
| ANEXAR DOCUMENTOS                                                                         |  |  |  |  |  |
| For difference de service de  à compose de  de débits                                     |  |  |  |  |  |
| Especinque os documentos relacionados a compensação retroativa de debito.                 |  |  |  |  |  |
| DADOS DO DOCUMENTO                                                                        |  |  |  |  |  |
|                                                                                           |  |  |  |  |  |
| Accuires & Escalber arguine Machure arguine accalhide                                     |  |  |  |  |  |
| Arquivo: * Escoiner arquivo Nennum arquivo escoinido                                      |  |  |  |  |  |
| Adicionar Documento Limpar                                                                |  |  |  |  |  |
|                                                                                           |  |  |  |  |  |
| Documentos Anexados                                                                       |  |  |  |  |  |
|                                                                                           |  |  |  |  |  |
| Nenhum documento anexado até o momento.                                                   |  |  |  |  |  |
| Finaliza o cadastro do Cadastrar << Voltar Cancelar                                       |  |  |  |  |  |
| curso no dia                                                                              |  |  |  |  |  |
| selecionado.                                                                              |  |  |  |  |  |

**Descrição**: compensação - horário especial de janeiro **2023** (informar o ano corrente) **Débito a Compensar:** selecionar o dia a ser compensado.

#ATENÇÃO: INFORMAR EM **Horas Destinadas à Compensação** O MESMO VALOR DE HORAS DESCRITO EM **Débito Pendente de Compensação**.

## **Dados do Documento:**

Descrição: Digitar o nome do curso realizado para compensação

**Arquivo**: Escolher arquivo e Anexar o certificado em PDF **Clicando em Adicionar Documento** e logo em seguida CLICAR EM CADASTRAR.

**#Repetir as operações desta última tela para todos os dias pendentes de compensação em** Janeiro**# (Ex.: Servidor trabalhou por 20 dias na jornada especial, então, será necessário repetir 20 vezes este procedimento).**